# SKŁADANIE WNIOSKU O SUBWENCJĘ PFR TARCZA 2.0 DLA MŚP

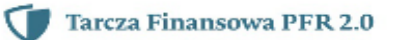

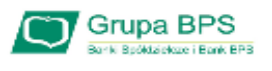

### **Przed wnioskiem:**

Firma może wnioskować o subwencję finansową od 15 stycznia 2021 r. do 28 lutego 2021 r.

- Firma musi być wpisana do Krajowego Rejestru Sądowego (KRS) lub Centralnej Ewidencji i Informacji o Działalności Gospodarczej (CEiDG)
- W przypadku ubiegania się o subwencję finansową będzie wymagane złożenie pliku JPK\_V7M lub JPK\_V7K do organu podatkowego, z wyprzedzeniem umożliwiającym przeprocesowanie danych przez organ podatkowy i przekazanie danych do PFR - co najmniej 7 dni kalendarzowych.

wniosku o subwencję wcześniej rodzi ryzyko jego odrzucenia przez PFR.

Tarcza Finansowa PFR 2.0

Grupa BPS

## Zanim złożysz wniosek:

pewnij się, że **dane firmy** widoczne w bankowości elektronicznej są aktualne (zgodnie z wpisem we laściwym rejestrze).

- Zweryfikuj czy posiadasz odpowiednie umocowanie do złożenia wniosku i zawarcia umowy subwencji w formie elektronicznej (wydruk z CEIDG, odpis z KRS lub pełnomocnictwo). Jeśli z odpisu KRS lub z wydruku z CEIDG nie wynika uprawnienie do samodzielnej reprezentacji przedsiębiorcy przez osobę składającą wniosek, niezbędne jest załączenie pełnomocnictwa (zgodnego ze wzorem dostępnym na stronie PFR) podpisanego wyłącznie kwalifikowanym podpisem elektronicznym (UWAGA: profil zaufany nie spełnia warunków kwalifikowanego podpisu).
- Sprawdź czy na dzień 31 grudnia 2019 r. oraz 1 listopada 2020 r. oraz na dzień składania wniosku prowadziłeś działalność gospodarczą w ramach przynajmniej jednej z branż wskazanych przez PFR.

Przydotuj informacie dotycząca wysokości Przychodów

Zanim złożysz wniosek:

- Przygotuj informacje o wysokości Przychodów w wybranych przez Ciebie okresach do porównania:
  - od 1 kwietnia 2020 do 31 grudnia 2020 w porównaniu z analogicznym okresem roku 2019, albo
  - od 1 października 2020 do 31 grudnia 2020 w porównaniu z analogicznym okresem roku 2019.
- Przygotuj informacje o faktycznych i prognozowanych:
  - · Przychodach w miesiącach:
    - styczeń, luty, marzec, listopad i grudzień roku 2019,
    - · listopad i grudzień roku 2020,
    - styczeń, luty i marzec roku 2021;
  - · kosztach stałych w miesiącach:
    - listopad i grudzień roku 2020,
    - styczeń, luty i marzec roku 2021

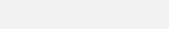

📺 Grupa BPS

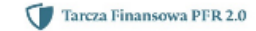

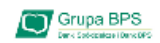

#### Zanim złożysz wniosek:

Przygotuj informację o liczbie zatrudnionych pracowników

- Przygotuj informację o liczbie zatrudnionych pracowników:
- na potrzeby ustalenia statusu przedsiębiorcy (MŚP) na dzień 31 grudnia 2019 r., a w przypadku braku jakiegokolwiek pracownika na dzień 31 lipca 2020 r.
   Przez pracownika rozumie się osobę zatrudnioną wyłącznie na podstawie umowy o pracę w przeliczeniu na pełne etaty z wyłączeniem pracowników przebywających na urlopach macierzyńskich, ojcowskich, rodzicielskich, wychowawczych lub zatrudnionych w celu przygotowania zawodowego,
- na potrzeby wyliczenia kwoty subwencji finansowej na dzień 30 września 2020 r.
   Za pracownika uważa się osobę fizyczną, która była zgłoszona przez przedsiębiorcę do ubezpieczenia społecznego w przeliczeniu na pełny wymiar czasu pracy lub osobę współpracującą z przedsiębiorcą, niezależnie od formy prawnej tej współpracy (np. umowy cywilnoprawne) oraz na którą przedsiębiorca odprowadza składki na ubezpieczenie społeczne. Wicza się także osoby np. na urlopach wychowawczych, macierzyńskich, ojcowskich.

| .2 | anim złozysz wniosek:                                                                                                    |
|----|----------------------------------------------------------------------------------------------------|
|    | Przygotuj informację o liczbie zatrudnionych pracowników:                                                                                                    |
|    | na potrzeby ustalenia statusu przedsiębiorcy (Mikrofirma) na dzień 31 grudnia 2019 r., a w przypadku braku jakiegokolwiek pracownika<br>na dzień 31 lipca 2020 r.<br><i>Przez pracownika rozumie się osobę zatrudnioną wyłącznie na podstawie umowy o pracę w przeliczeniu na pełne etaty z wyłączeniem<br/>pracowników przebywających na urlopach macierzyńskich, ojcowskich, rodzicielskich, wychowawczych lub zatrudnionych w celu<br/>przygotowania zawodowego</i> ,                                                            |
|    | na potrzeby wyliczenia kwoty subwencji finansowej na dzień 30 września 2020 r.<br>Za pracownika uważa się osobę fizyczną, która była zgłoszona przez przedsiębiorcę do ubezpieczenia społecznego w przeliczeniu na pełny<br>wymiar czasu pracy lub osobę współpracującą z przedsiębiorcą, niezależnie od formy prawnej tej współpracy (np. umowy cywilnoprawne)<br>oraz na którą przedsiębiorca odprowadza składki na ubezpieczenie społeczne. Wlicza się także osoby np. na urłopach wychowawczych,<br>macierzyńskich, ojcowskich. |
|    | Targa Einangaun DED 2.0                                                                                                    |

Aby złożyć wniosek do PRF w ramach programu Tarczy Finansowej 2.0 dla MŚP logujemy się do bankowości elektronicznej EBO i wybieramy: 1. WNIOSKI, 2. ZŁÓŻ WNIOSEK

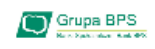

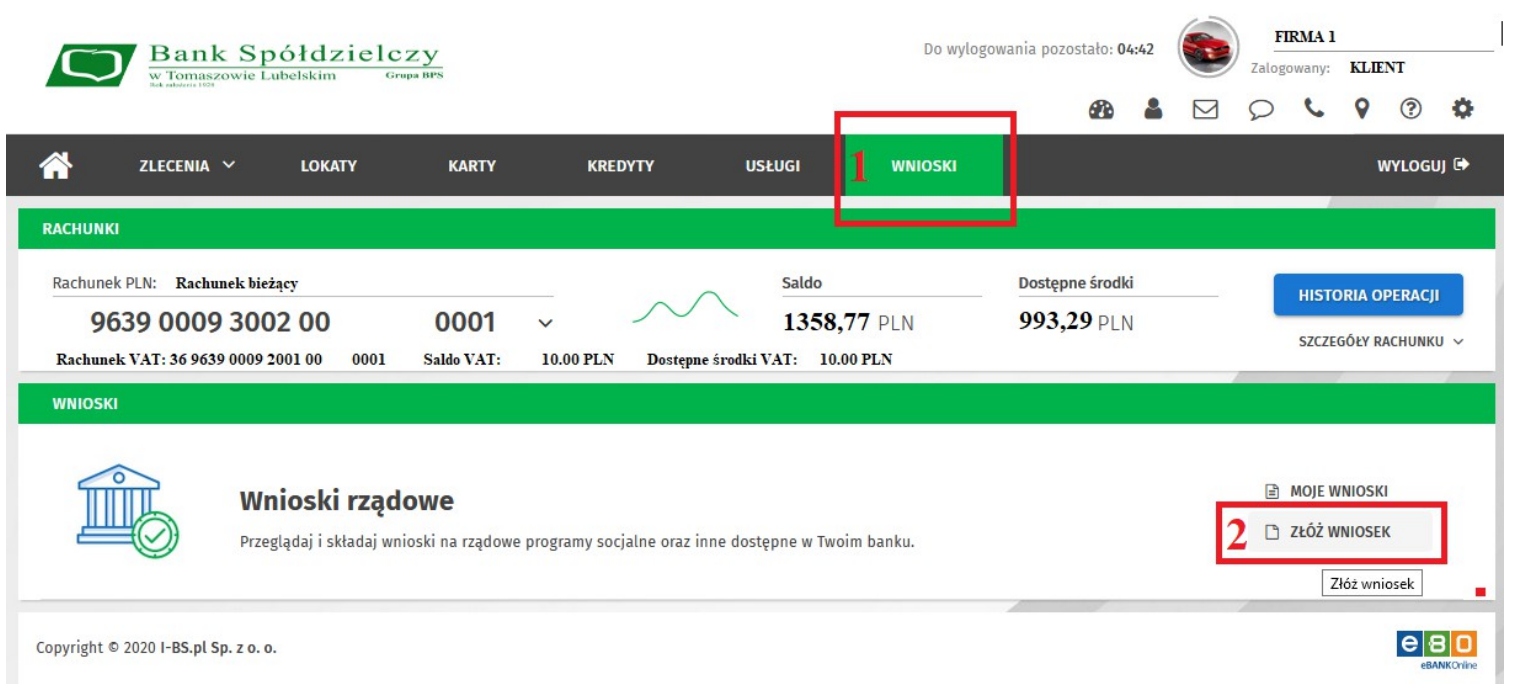

#### Mając zaznaczone "aktualnie wybrany rachunek" klikamy "Dalej"

| WNIOSKI NOWY WNIOSEK                 |                  |                |
|--------------------------------------|------------------|----------------|
| I. WPROWADŹ DANE                     | II. SPRAWDŹ DANE | III. ZATWIERDŹ |
| NOWY WNIOSEK                         |                  |                |
| Wybierz rachunek                     |                  |                |
|                                      |                  | DALEJ          |
| Copyright © 2020 I-BS.pl Sp. z o. o. |                  | e 8 C          |

#### System wyświetli rachunek bieżący i klikamy "Dalej".

| WNIOSKI                                        | NOWY WNIOSEK                       |                  |        |                |       |          |
|------------------------------------------------|------------------------------------|------------------|--------|----------------|-------|----------|
|                                                | I. WPROWADŹ DANE                   | II. SPRAWDŹ DANE |        | III. ZATWIERDŹ |       |          |
| INFORMACJE C<br>Numer rachunku<br>963900093002 | D WNIOSKU<br>bankowego<br>200 0001 |                  |        |                |       |          |
|                                                |                                    |                  | ANULUJ | COFNIJ         | DALEJ | <b>→</b> |

Otrzymujemy sms potwierdzający złożenie nowego wniosku. Przepisujemy kod w odpowiednim polu i klikamy "Podpisz i przekaż". Jeśli korzystamy z Ebo Token Pro należy zaakceptować w aplikacji i "Podpisz i przekaż".

| WNIOSKI NOWY WNIOSEK                            |                  |                                                       |
|-------------------------------------------------|------------------|-------------------------------------------------------|
| I. WPROWADŹ DANE                                | II. SPRAWDŹ DANE | III. ZATWIERDŹ                                        |
| INFORMACJE O WNIOSKU                            |                  |                                                       |
| Numer rachunku bankowego<br>96390009300200 0001 |                  |                                                       |
|                                                 | Wprowadź kod je  | Kod jednorazowy*<br>ednorazowy z SMSa numer: 1 985214 |
|                                                 | ANULUJ           | COFNIJ WYGENERUJ PODPISZ I PRZEKAŻ                    |
| Copyright © 2020 I-BS.pl Sp. z o. o.            |                  |                                                       |

Otwiera się nowe okno z listą Wniosków, zaznaczamy "Tarcza Finansowa 2.0 dla MŚP" i klikamy "Dalej".

|                                                                 | Wybór wniosku<br>EX1000000825566 |  |  |  |  |
|-----------------------------------------------------------------|----------------------------------|--|--|--|--|
| Wybierz opcję                                                   |                                  |  |  |  |  |
| O Tarcza Finansowa PFR dla Mikrofirm i MŚP                      |                                  |  |  |  |  |
| O Tarcza Finansowa PFR dla Mikrofirm i MŚP - Umocowanie         |                                  |  |  |  |  |
| Tarcza Finansowa PFR 2.0 dla Mikrofirm i MŚP                    |                                  |  |  |  |  |
|                                                                 | Dalej                            |  |  |  |  |
| Wniosek o Subwencję dla MŚP – czynności do wykonani 🕮 Grupe BPS |                                  |  |  |  |  |

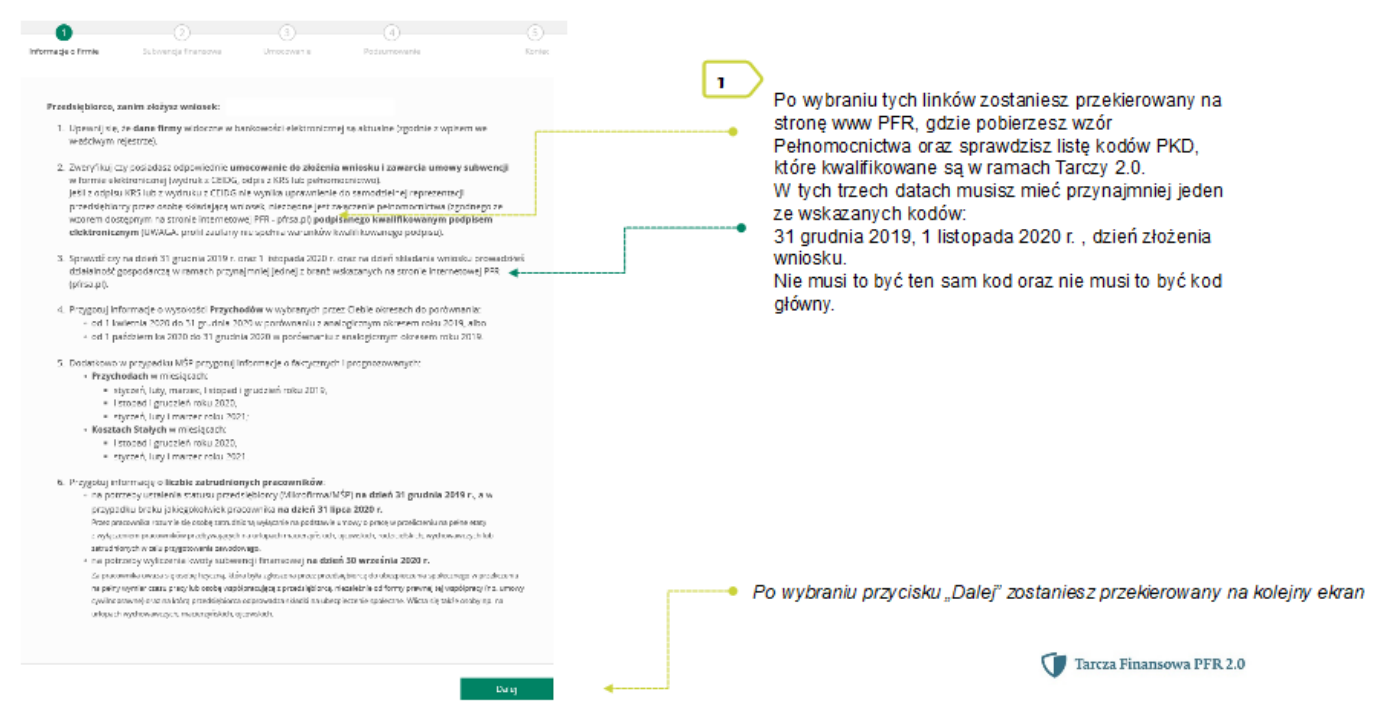

## Wniosek o Subwencję dla MŚP – czynności do wykonani 🕮 Grupa BPS

| 0                     |                      |                          |                            |          |   |    |                                                                                    |
|-----------------------|----------------------|--------------------------|----------------------------|----------|---|----|------------------------------------------------------------------------------------|
| informacje o firmle   | Subwencja finansowa  | Umpersanle               | Podsumowanie               | Khole    |   |    |                                                                                    |
| DANE FIRMY            |                      |                          |                            |          |   | 2  | DANE FIRMY                                                                         |
| Nauva firmy           |                      |                          |                            |          |   | •  | Należy wypełnić pola, dla których nie nastąpiło automatyczne<br>zaczytanie danych. |
| Numer NIP firmy       |                      |                          |                            |          |   |    | Powybraniu ikonki znaku zanytania. 2* wyświetla się                                |
| Numer RESON firmy     | r                    |                          |                            | [        |   | •  | nodpowiedzi w zakresie wymaganych danych w ramach danego                           |
|                       |                      |                          |                            | <u> </u> |   |    | nola                                                                               |
| Kod PKD prowedzoni    | rej działalności 🛛 🔞 | 53.10.Z - Hotele i padob | ane obiekty zakwaterowania | ~        | • | _, | polo.                                                                              |
| Forma pravna benef    | ficjente pomocy 🛛 🔍  | брожа а сеу па           |                            | ~        |   |    |                                                                                    |
| Numer KRS (ješli dotj | (yaay) 🕑             |                          |                            |          |   |    |                                                                                    |
| Karegoria przedsiębi  | inny O               | O Microprzeds ebiorsa    | 1                          |          |   |    |                                                                                    |
|                       |                      | O Metylub foedol pize    | delębio me                 |          |   |    |                                                                                    |
|                       |                      |                          |                            |          |   |    |                                                                                    |

W polu Kategoria przed siębiorcy należy wybrać:

Mikroprzed siębiorca – jeżeli zatrudnienie w firmie na dzień 31.12.2019 r., a w przypadku braku jakiegokolwiek pracownika na tę datę - na dzień 31 lipca 2020 r., nie przekraczało 9 pracowników (z wyłączeniem właściciela/i), a roczny obrót lub suma bilansowa nie przekracza 2 mln euro;

Mały lub średni przedsiębiorca – jeżeli zatrudnienie w firmie na dzień 31 grudnia 2019 r., a w przypadku braku jakiegokolwiek pracownika na tę datę - na dzień 31 lipca 2020 r., nie przekraczało 249 pracowników (z wyłączeniem właściciela/i), a roczny obrót nie przekracza 50 mln EUR lub suma bilansowa nie przekracza 43 mln EUR.

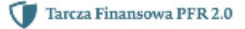

### Wniosek o Subwencję dla MŚP – czynności do wykonani 🕮 Grupa BPS

Duży przedsiębiorca może uczestniczyć w Programie na takich warunkach jak MŚP, jeżeli:

- 25% lub więcej jego kapitału zakładowego lub praw głosu jest bezpośrednio lub pośrednio kontrolowane, wspólnie lub indywidualnie, przez jeden lub więcej organów publicznych, przy czym w każdym przypadku przedsiębiorstwo samodzielnie (bez wspólników i podmiotów powiązanych) zatrudnia do 249 pracowników, a roczny obrót nie przekracza 50 mln EUR lub jego suma bilansowa nie przekracza 43 mln EUR oraz
- nie jest <u>Mikroprzedsiebiorca</u>,
- nie skorzystał z programu Tarcza finansowa Polskiego Funduszu Rozwoju dla Dużych Firm.

| Przedsiębiorce oświadcze, że: (i) na dzień 31 grudnia 2019 r. był oraz (i) na dzień zawarcia miniejszej Umowy jest<br>przedsiębiorce w rozumieniu art. 4 ust. 112 Prawa Przedsiębiorców wyksanym do. Contra'nej Ewidencji i Informacji<br>o Działalności Gospodarczej albo rejestru przedsiębiorców Krajowego Rejestru Sądowego | 3 DANE FIRMY                                                                                                    |
|----------------------------------------------------------------------------------------------------|----------------------------------------------------------------------------------------------------|
| O Tax O Nie                                                                                                    | Firma musi być wpisana do Krajowego Rejestru<br>Sądowego (KRS) lub Centralnej Ewidencji i Informacji o<br>Działalności Gospodarczej ( <u>CEIDG</u> ), aby móc dalej<br>składać wniosek. |

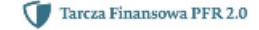

## Wniosek o Subwencję dla MŚP – czynności do wykonani 🏝 Grupa BPS

| BENDENQA PODAT KOWA         Preschelphorea odwiładcza, że podkała rezydencję podzitkowej na terenie Europejskiego Obszaru Gospodarczego kaje podzitkowej na terenie Europejskiego Obszaru Gospodarczego kaje podzitkowej na terenie Europejskiego Obszaru Gospodarczego kaje podzitkowej na terenie Europejskiego Obszaru Gospodarczego kaje podzitkowej na terenie Europejskiego Obszaru Gospodarczego kaje podzitkowej na terenie Europejskiego Obszaru Gospodarczego kaje podzitkowej na terenie Europejskiego Obszaru Gospodarczego kaje podzitkowej na terenie Benefity ende recydencej podzitkowej na terenie Benefity ende recydencej podzitkowej na terenie Benefity enderski podzitkowej na terenie Benefity enderski podzitkowej na terenie Benefity enderski podzitkowej benefity enderski podzitkowej na terenie Benefity enderski podzitkowej na terenie Benefity enderski podzitkowej Benefity enderski podzitkowej Benefity enderski podzitkowej Benefity enderski podzitkowej Benefity enderski podzitkowej Benefity enderski podzitkowej Benefity enderski podzitkowej Benefity Benefity Benefity Benefity Benefity Benefity Benefity Benefity Benefity Benefity Benefity Benefity Benefity Benefity Benefity Benefity Benefity Benefity Benefity Benefity Benefity Benefity Benefity Benefity Bene | RE/TEENCJA POLIAT KOWA  Przedwęborca oświadcza, że posada rezydencje podatkowej na terenie Europejstiego Okosznu Gospodarczego oraz jego główny Benzficjant Rzeczywisty nie posłada rezydencji podatkowej w "roju podatkowym".  Tak                                                                                                    | A<br>Należy wybrać od powiednią odpowie dź przy tym oświadczen<br>W przypadku zaznaczenia opcji "NIE" pojawi się kolejny ekra |
|----------------------------------------------------------------------------------------------------|----------------------------------------------------------------------------------------------------|----------------------------------------------------------------------------------------------------|
| P <sup>1</sup> /zetudęturos nijwadzzemiem o nieposadania przez Bienificymia rozyterucji podatowaj<br>Dereficijema Rozczywitrago Denej (cema w miju podatowaj). Denej (cem zobewistuje ter, jest nie na rozyterucji<br>Dereficijema Rozczywitrago Denej (cema w miju podatowaj). Denej (cem zobewistuje ter, jest nie na rozyterucji<br>Dardzi towaj ni prame barovej biejuje Dosava (cospodarczego, nie militica) prozesti kowaj nie na rozyterucji<br>Dardzi towaj ni prame barovej biejuje Dosava (cospodarczego, nie militica) prozesti kowaj teori (cem terjecti)<br>Dardzi towaj ni pravodawi, aj pravodawi, aj pravodawi, aj pravodawi zego, prano pravi terjeni trozyterucji biej do dario udzielenia<br>Sutemenji Romawej.<br>O lak                                                                                                    | REZYDENCJA PODAT KOWA  Przedstębiorca dświadcza, że poślada rezydencję podatkową na terenie Europejskiego Obszeru Gosponarczego oraz jego gkliwny Beneficjent Rzeczywiszy nie posłada rezycencji podatkowej w Traju podatkowym".  Tak                                                                                                    |                                                                                                    |
|                                                                                                    | Przectadytorske trównatcze, ze w zowychu z zówastkamiem ti mejiowastkamie przez Beneficjenia nucytamiej postatkoweg na tersinie Europejskiego Otsczeniu Gospodarczego ludi postatdaniu recydencji podatkowej przez główniego Beneficjenia Roszywistego Beneficjenia w "nju podatkowym". Deneficjenia zobowianuje ste, jeśli nie ma rezydencji podatkoweg na tersinie kanogujakujego Otsczeniu gospodarczego, przemieć invegencegi podatkowa na tersinie burgencji podatkoweg na tersinie podatkoweg na tersinie podatkow | Należy odznaczyć akceptację tego oświadczenia, aby móc<br>przejść dalej.                                                      |

Tarcza Finansowa PFR 2.0

## Wniosek o Subwencję dla MŚP – czynności do wykonani 🔍 Grupa BPS

| ADRES KORESPONDENCYMY FRMY                        |                                                 | 5 | ADRES KORESPONDENCYJNY FIRMY                                                                                               |
|---------------------------------------------------|-------------------------------------------------|---|----------------------------------------------------------------------------------------------------|
| Kraj                                              | Polska 🗸                                        |   | Należy wypełnić pola dla których nie nastąpiło automatyczne<br>zaczytanie danych.                                          |
| UTIca                                             |                                                 |   | Po zaznaczeniu ikon ki znaku zapytania "?" wyświetlą się podpowiedzi<br>w zakresie wymaganych danych w ramach danego pola. |
| Numer domu / numer lo ialu                        |                                                 |   |                                                                                                    |
| Kad pacztowy i miejscawość                        |                                                 |   | To pole jest obowiązkowe i będzie wykorzystywane przez PFR do                                                              |
| Adres e mail do korespondencji z PFR 🛛 🔞          | •                                               |   | wszelkiej komunikacji z Beneficjentem.                                                                                     |
| Po w ybraniu przy<br>zostanie sz przeke<br>ekran. | τοικ)<br>rcisku "Wróć"<br>jerowany na poprzedni |   | Po wybraniu przycisłu "Dalej" zostaniesz przekierowany<br>na kolejny ekran                                                 |

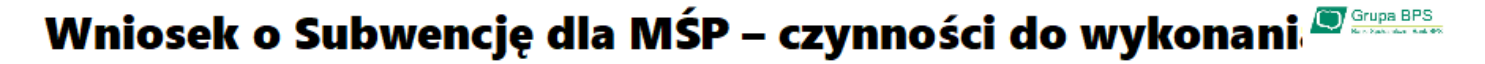

| 1<br>formatje o firmi a                                   | ()<br>Saliwanga Inanawa                   | 3<br>Un scovarie | Padaurravanie | 3<br>Raise | ( |
|-----------------------------------------------------------|-------------------------------------------|------------------|---------------|------------|---|
| ZATRUDNIENIE I                                            | VTORBO                                    |                  |               |            |   |
| Licaba pracowniło<br>31.12.2019 r., z w<br>padmiostw powi | ówna dzień<br>yłęczeń em 🛛 🛛              | 4                | ]             |            |   |
| Obrócie 2019 r. p<br>wniaskujecego z<br>podmiosów powie   | odmiatu<br>Aşdacıya olam 🕞 😰 🗌<br>qaanych |                  | FI N          |            |   |
| Suma bilanspera                                           | w 2019 r. podmi otu                       |                  |               |            |   |

Należy podać wartość (netto w PLN) obrotów gospodarczych i sumy bilansowej w 2019 roku w celu ustalenia statusu MŚP. O tym, czy firma kwalifikuje się jako MŚP decydują dwa czynnikt. Pierwszym jest zatrudnienie, natomiast drugim roczny obrót za 2019 r. nie przekraczał 50 mln EUR lub suma bilansowa w 2019 r. nie przekraczała 43 mln EUR. Przy czym wystarczy tylko, aby jeden z elementów kryterium finansowego nie przekraczał imitu przewidzianego dla MŚP, aby cały warunek kryterium finansowego został spełniony.

#### Przykład

Ø

Przedsiębiorca zatrudniający 100 pracowników, którego obrót wynosi 60 mln EUR, a suma bilansowa 30 mln EUR, jest MŚP, gdyż jeden z elementów stanowiących kryterium finansowe mieści się w granicach ustalonych przez PFR. Biorąc pod uwagę wyłącznie kryterium finansowe, podmiot nie będzie MŚP, tylko wtedy, gdy obie wartości (obrót i suma bilansowa) będą powyżej progów ustalonych przez PFR.

#### ZATRUDNIENIE I OBROTY

Należy podać liczbę pracowników zatrudnionych przez przedsiębiorcę na dzień 31.12.2019 r. - nie więcej niż 249 pracowników. Na potrzeby ustalenia statusu MŚP przez pracownika należy rozumieć osobę zatrudnioną na podstawie umowy o pracę, przy czym za pracowników nie uważa się pracowników na urlopach macierzyńskich, ojcowskich, rodzicielskich, wychowawczych lub zatrudnionych w celu przygotowania zawodowego.

W przypadku braku jakiegokolwiek pracownika na tę datę – należy w tym polu wpisać "0" i w kolejnym polu należy podać liczbę pracowników na dzień 31 lipca 2020 r.

| •                                                        |                                                          |                                                   |                                    |             |
|----------------------------------------------------------|----------------------------------------------------------|---------------------------------------------------|------------------------------------|-------------|
| ichanacje o famia                                        | Subwerrije finanzava                                     | Urrecovaria                                       | Padoantiwaria                      | 6           |
| ZATRUDNIENIEL                                            | OBROTY                                                   |                                                   |                                    |             |
| Liczta pracownik<br>31.12.2019 r., z w<br>podmiotów powi | ów na douń<br>warzeniem 🛛 🔮<br>gzanych                   | 0,00                                              |                                    |             |
| Uperwrij nie, :<br>kategorii pro                         | ie septuelek popularie kod<br>edsiębiorzy, jakę wybrałeś | sę pratowników, poniewa<br>na posistecinim kroku. | at nôtri sie prie tel liczby prate | owników dla |
| Uczba pracownik<br>31.07.2020 r., z w<br>podmietów powi  | ów na drień<br>yrączeniem 🔹 🔹                            |                                                   |                                    |             |

Tarcza Finansowa PFR 2.0

#### Wniosek o Subwencję dla MŚP – czynności do wykonani 🔍 Grupa BPS

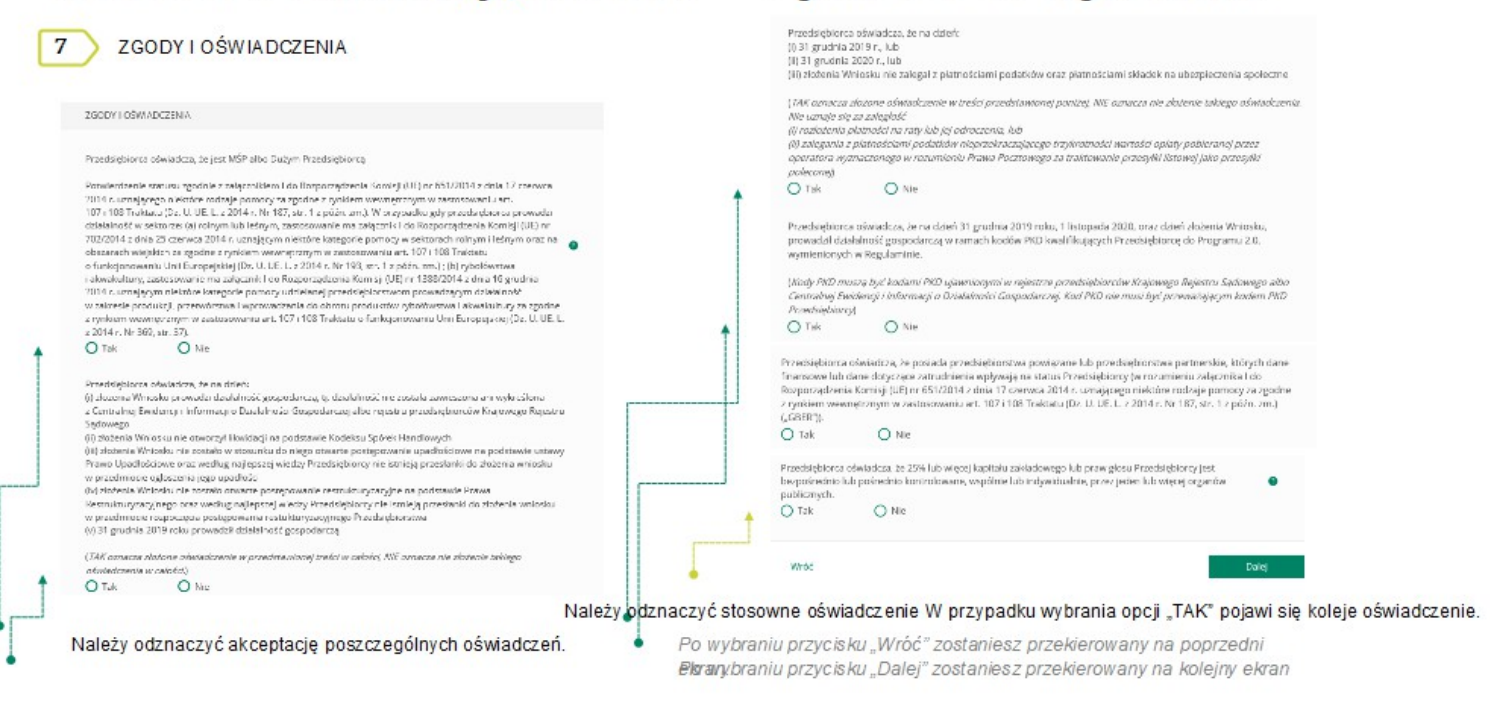

#### Wniosek o Subwencję dla MŚP – czynności do wykonani 🕮 Grupp BPS

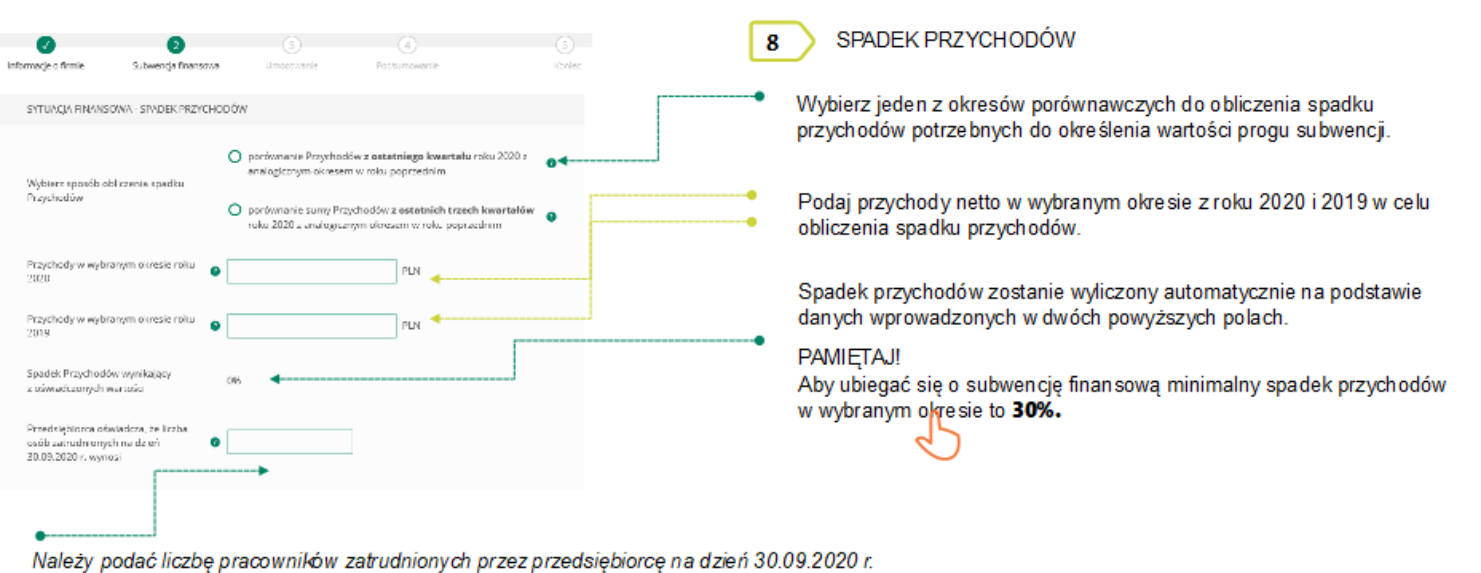

Na pótrzeby wyliczenia kwoty subwencji finań sowej przez pracownika należy rozumieć osobę fizyczną i) która zgodnie z przepisami polskiego prawa pozostaje z pracodawcą w stosunku pracy oraz na dzień ustalania stanu zatrudnienia pracodawcy na potrzeby określenia kwoty subwencji finansowej została zgłoszona przez pracodawcę do ubezpieczeń społecznych, z zastrzeżeniem, że stan zatrudnienia określa się w przeliczeniu na pełny wymiar czasu pracy; (ii) współpracującą z przedsiębiorcą, niezależnie od formy prawnej tej w spółpracy (w szczególności na podstawie umów cywilnoprawnych - np. umowa zlecenia), oraz za którą przedsiębiorca odprowadza składki na ubezpieczenia społeczne na dzień ustalania stanu zatrudnie. " 'o określenia maksymalnej w ysołości subwencji finansowej przysługującej przedsiębiorcy."

Wniosek o Subwencję dla MŚP – czynności do wykonani 🕮 Grupa BPS

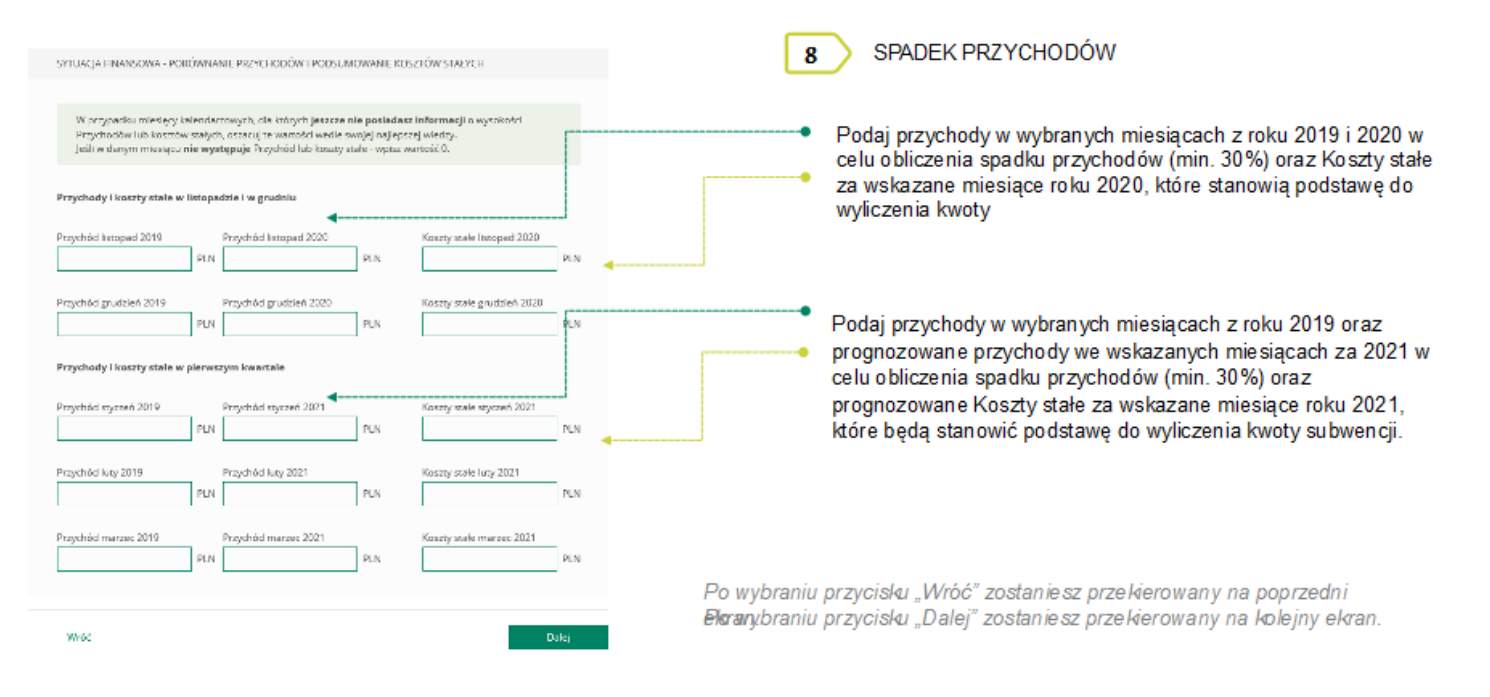

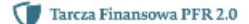

### Wniosek o Subwencję dla MŚP – czynności do wykonani 🔍 Grupa BPS

Koszty Stałe oznaczają faktyczną stratę brutto (wynik finansowy przedsiębiorcy przed opodatkowaniem, uwzględniający zysk/stratę z działalności operacyjnej oraz koszty i przychody finansowe) w okresie od 1 listopada 2020 r. do 31 marca 2021 r., wykazana przez Beneficienta w rachunku zysków i strat lub innych dokumentach sprawozdawczych, z wyłączeniem rezerw na utratę wartości aktywów oraz uwzględniającą pomoc publiczną uzyskaną z innych źródeł (otrzymana lub oczekiwana).

W przypadku MŚP subwencja finansowa udzielana jest do wysokości 70% Kosztów Stałych. Wysokość kwoty subwencji finansowej określana jest na bazie deklarowanej przez beneficjenta wysokości Kosztów Stałych (za okres listopad - grudzień 2020 r. na podstawie rzeczywistych Kosztów Stałych oraz za okres styczeń – marzec 2021 r. na podstawie prognozowanych Kosztów Stałych).

Beneficjent bedzie uprawniony do rekompensaty Kosztów Stałych tylko za okresy kwalifikowane, w których spadek obrotów wynosi co najmniej 30%. Koszty Stałe oraz wysokość obrotów za okres listopad - grudzień 2020 r. beda weryfikowane na podstawie danych rzeczywistych. Prognoza Kosztów Stałych oraz wysokości obrotów za okres styczeń-marzec 2021 r. będą natomiast weryfikowane następczo - jako warunek umorzenia subwencji finansowej.

Beneficjent będzie zobowiązany do zwrotu subwencji finansowej w kwocie przekraczającej 70% rzeczywistych Kosztów Stałych w okresie od 1 listopada 2020 r. do 31 marca 2021 r., z wyłączeniem rezerw na utratę wartości aktywów oraz uwzgledniajacej uzyskana pomoc publiczna z innych źródeł.

Tarcza Finansowa PFR 2.0

#### Wniosek o Subwencję dla MŚP – czynności do wykonani 🧖 💷 🗠

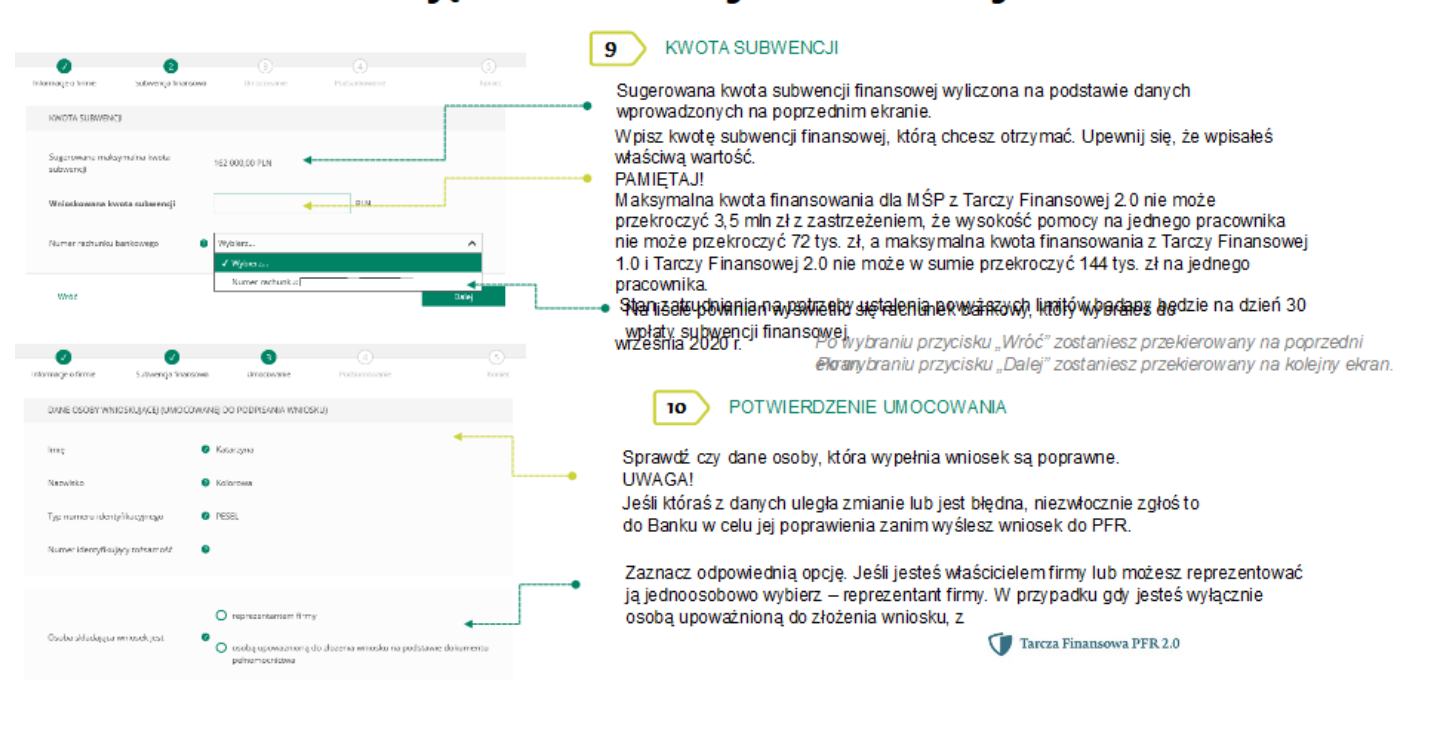

#### Wniosek o Subwencję dla MŚP – czynności do wykonani 🕬 🕬

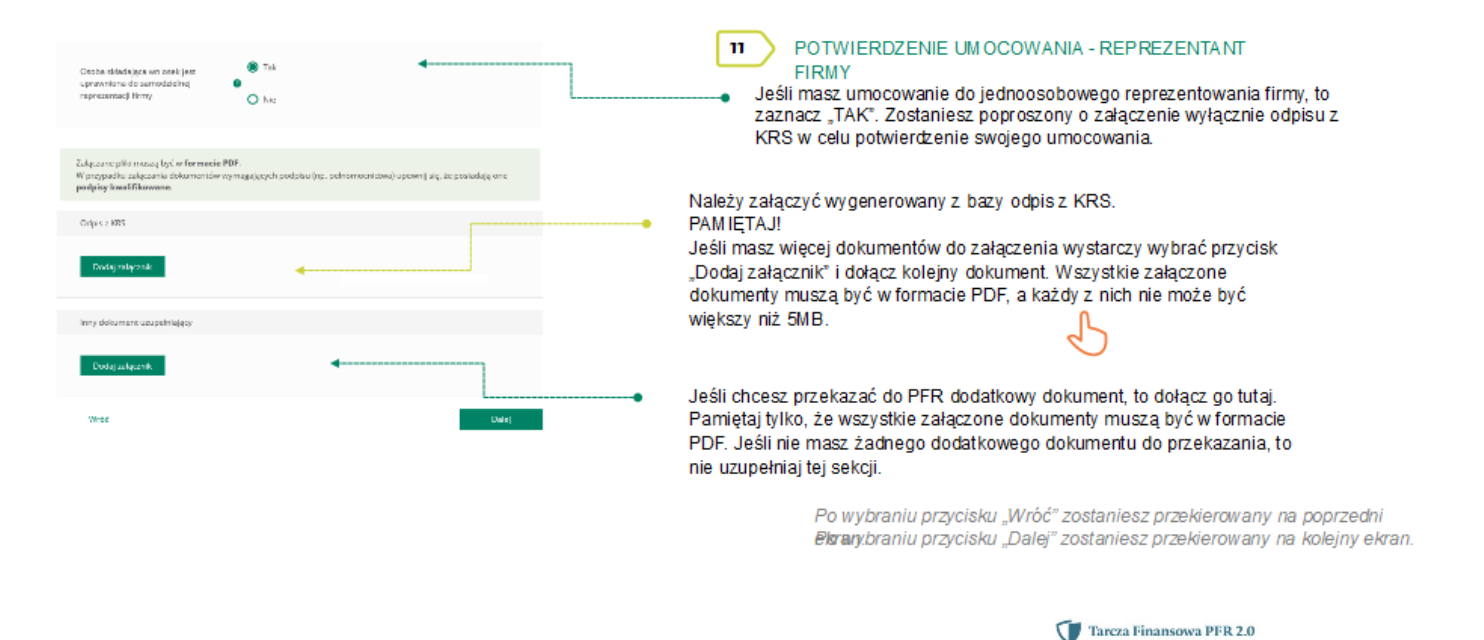

#### Wniosek o Subwencję dla MŚP – czynności do wykonani 🔍 Grupa BPS

| Csoba składująca mnosok jost<br>csoba składująca mnodolong<br>representacji firmy                           | O Tak                                          | 4                                             | ] | 12         POTWIERDZENIE UMOCOWANIA – OSOBA UPOWAŻNIONA DO<br>REPREZENTOWANIA FIRMY<br>Jeśli jesteś osobą upoważnioną do złożenia wniosku, to wybierz "NIE".           Zostaniesz poproszony o załączenie Pełnomocnictwa podpisanego przez            |
|----------------------------------------------------------------------------------------------------|------------------------------------------------|-----------------------------------------------|---|----------------------------------------------------------------------------------------------------|
| Załączanie pliki muzag być w formacie PDF<br>W przypatku wiączania dokumenotw wyn<br>podpieg kwalił/Rowana. | i.<br>segajųtych podpisu (sp. pelnomocnizwa) u | pewolj się, te posladają one                  |   | reprezentanta/ów firmy oraz odpis z KRS w celu potwierdzenie umocowania<br>tych osób.<br>Załacz podpisane Pełnomocnictwo zgodne ze wzorem PFR.                                                                                                    |
| Dolaiment peinomathictwa                                                                                    |                                                |                                               | • | • PAMIĘTAJ!                                                                                                    |
| Dadaj ratyrmik 🔍 🚽                                                                                          |                                                |                                               |   | Pełnomocnictwo musi być podpisane przez reprezentanta/ów firmy<br>wyłącznie elektronicznym podpisem kwalifikowanym (profil zaufany nie<br>spełnia kryteriów podpisu kwalifikowanego). Załączony dokument musi być                                     |
| Zelączony dokument poświedzza umocow                                                                        | vanie dia                                      |                                               |   | w formacie PDF o wielkości do 5 MB.                                                                                                    |
| Typ numeru identyfikacyjnego<br>Numer identyfikajycy totramość                                              | Wybierz.                                       | <u>م</u> ــــــــــــــــــــــــــــــــــــ | • | <ul> <li>Wprowadź Typ numeru identyfikacyjnego i jego Numer identyfikacyjny tożsamość dla<br/>osoby umocowanej, która składa wniose k w imieniu Beneficjenta w bankowości<br/>internetowej.</li> </ul>                                                |
|                                                                                                    |                                                |                                               |   | PAMIĘ IAJ!<br>Ta da se su se krótelie se se istada se udasta siera u baskow ści ista se termi                                                                                                    |
| Celpta z KRS                                                                                                |                                                |                                               |   | le dane muszą być takie same jak dane udostępnione w bankowości internetowej<br>(ostrz plt. 12. dopo umocowopoce)                                                                                                    |
| Ducky załącznek                                                                                             | 4                                              |                                               |   | Należy załączyć odpis z KRS.<br>PAMIĘTAJ!                                                                                                    |
| inny dokument utupełniejący                                                                                 |                                                |                                               |   | Jeśli masz więcej dokumentów do załączenia wystarczy wybrać przycisk                                                                                                    |
| Dockej aufgeante                                                                                            |                                                |                                               |   | <ul> <li>"Dodaj załącznik" i dołącz kolejny do kument. Wszystkie załączone dokumenty muszą być w formacie PDF, a każdy z nich nie może być większy niż 5MB.</li> <li>Jeśli chcesz przekazać do PFR dodatkowy dokument, to dołącz go tutaj.</li> </ul> |
|                                                                                                    |                                                |                                               |   | Pamiętaj tylko, że wszystkie załączone dokumenty muszą być w formacie<br>PDF. Jeśli nie masz żadnego dodatkowego dokumentu do przekazania,<br>to nie uzupełniaj tej sekcji.                                                                           |

#### Wniosek o Subwencję dla MŚP – czynności do wykonani 🕮 🔤 🕬

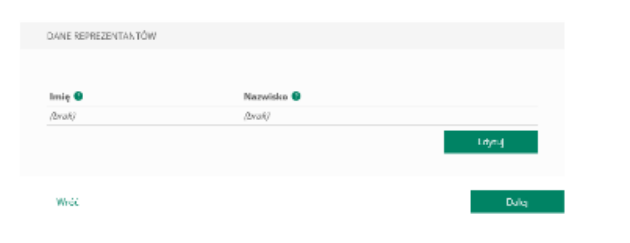

13 POTWIERDZENIE UMOCOWANIA – OSOBA UPOWAŻNIONA DO REPREZENTOWANIA FIRMY

 W celu dodania reprezentantów firmy, którzy podpisali Pełnomocnictwo należy wybrać przycisk "Edytuj".

Po wybraniu przycisku "Wróć" zostaniesz przekierowany na poprzedni ekran. Po wybraniu przycisku "Dalej" zostaniesz przekierowany na Wniosek o Subwencję Tarcza 2.0.

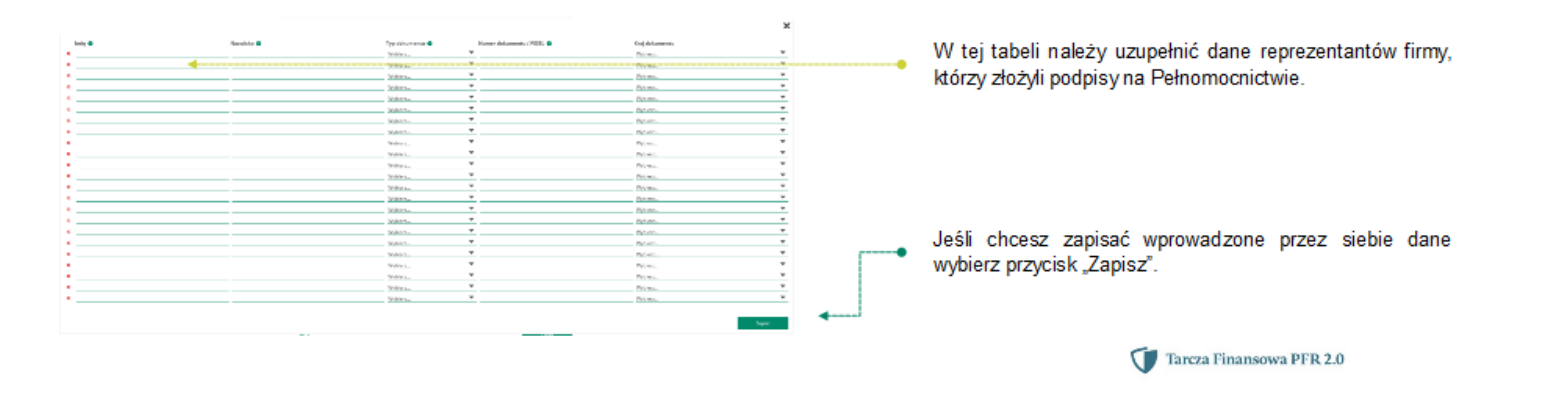

Wniosek o Subwencję dla MŚP – czynności do wykonani 🕮 Grupa BPS

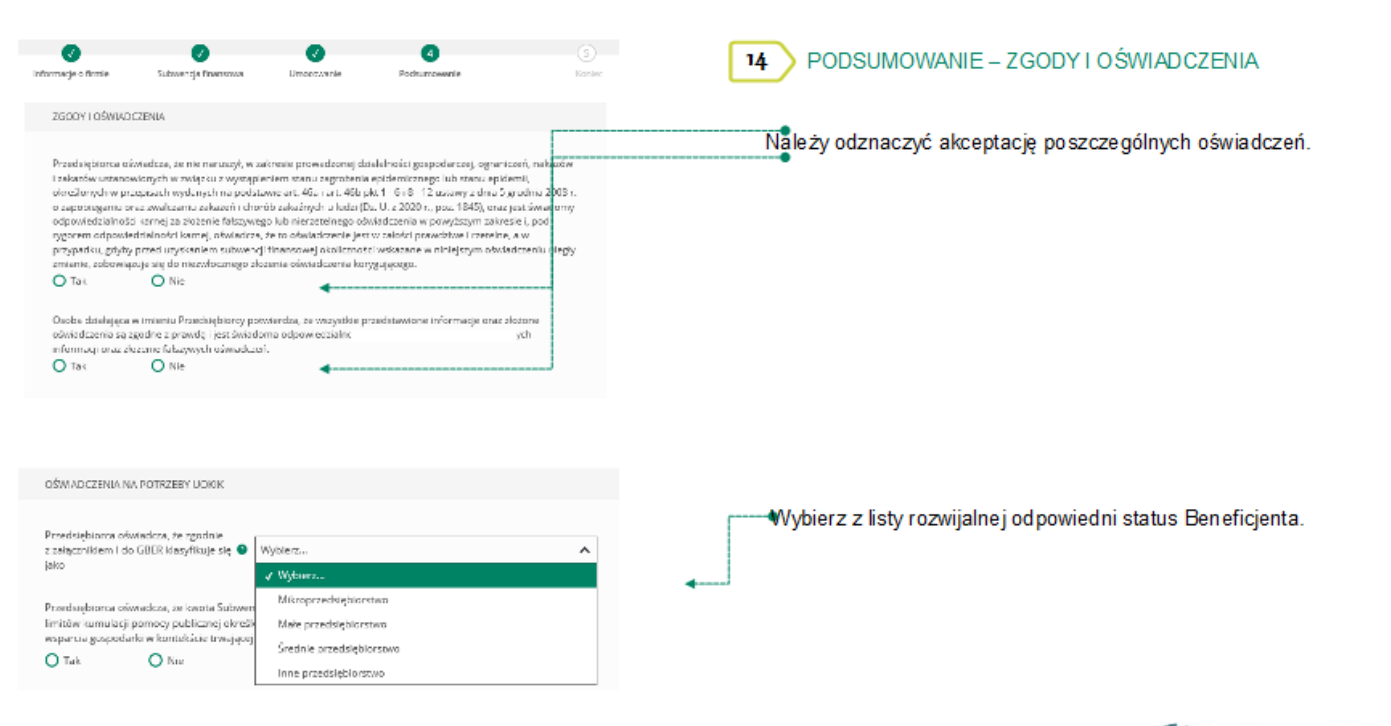

#### Wniosek o Subwencję dla MŚP – czynności do wykonani 🕮 Grupa BPS

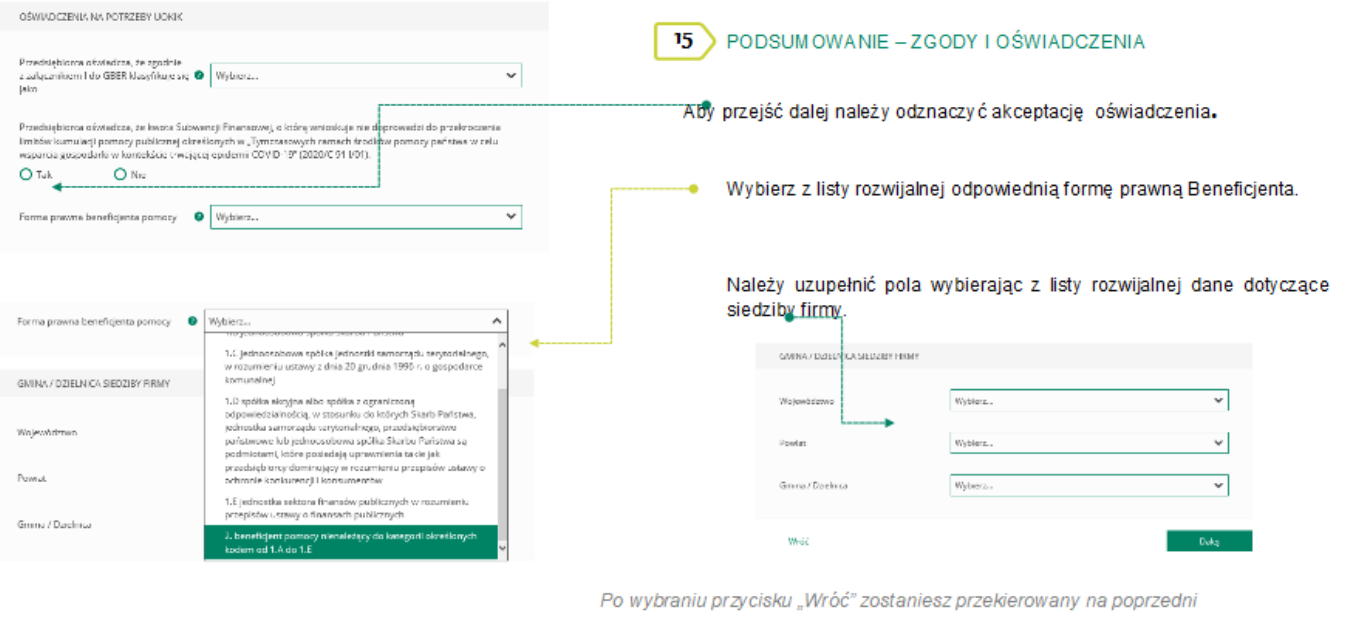

Po wybraniu przycisku "wroc" zostaniesz przekierowany na poprzedni **Pkran**ybraniu przycisku "Dalej" zostaniesz przekierowany na kolejny ekran.

Tarcza Finansowa PFR 2.0

## Wniosek o Subwencję dla MŚP – czynności do wykonani 🕮 Grupa BPS

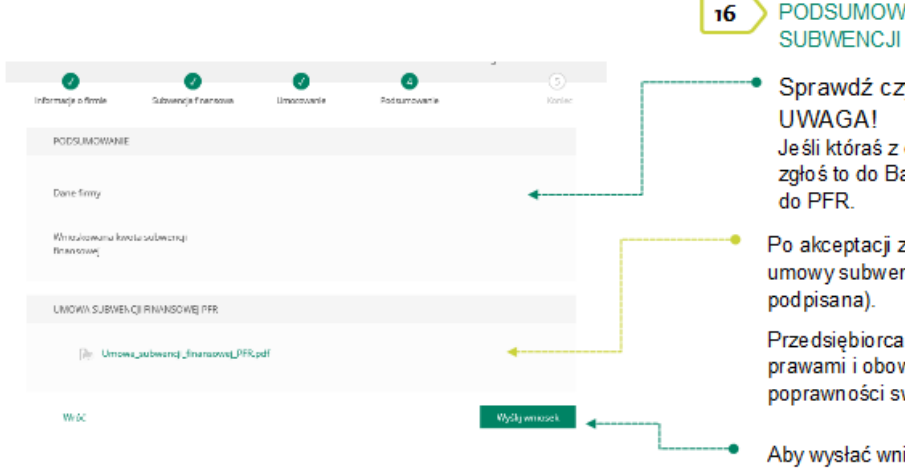

Po wybraniu przycisku "Wróć" zostanie sz przekierowany na poprzedni ekran.

#### PODSUMOWANIE – AKCEPTACJA WNIOSKU I WZORU UMOWY SUBWENCJI FINANSOWEJ

Sprawdź czy wszystkie dane są poprawne. UWAGA! Jeśli któraś z danych uległa zmianie lub jest błędna, niezwłocznie zgłoś to do Banku w celu jej poprawienia zanim wyślesz wniosek do PFR.

Po akceptacji zgód i oświadczeń istnieje możliwość pobrania projektu umowy subwencji finansowej PFR (umowa jeszcze nie jest podpisana).

Przedsiębiorca ma możliwość zapoznania się z warunkami u mowy - z prawami i obowiązkami wynikającymi z jej zawarcia oraz sprawdzenia poprawności swoich danych.

Aby wysłać wniosek o tarczę należy wybrać przycisk "Wyślij wniosek".

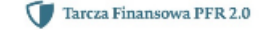

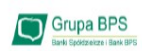

| Bank Spółdzielczy<br>Thracontablika Carte                                                 | 1000 1 1000 1 10000 10<br>1000 1 10000 10<br>0 0 0 0                                                                                                    | Aby sprawdzić status Wniosku po jego wysłaniu należy wrócić do zakładki<br>WNIOSKI, a następnie wybrać przycisk "MOJE WNIOSKI"                                               |
|-------------------------------------------------------------------------------------------|----------------------------------------------------------------------------------------------------|----------------------------------------------------------------------------------------------------|
| aliente o internet estere sconere                                                         |                                                                                                    | Z listy rozwijalnej wybierz numer Wniosku, którego status chcesz sprawdzić.                                                                                                  |
| NNN Robushingy<br>639 0009 3002 00 0001 ~ ✓<br>атат-каналиотиал маа сакуат. наялиу в<br>а | Lide         Designational         Littling metalogy           1255,77 R/h         993.29 R/h         0750/r 07100 R - 10100 R           Imperuted/Tail:         1400 R         1 | W polu " <b>Status</b> " jest podana informacja o aktualnym statusie Wniosku.<br>Status " <i>Wprowadzony</i> " oznacza, że wniosek został złożony i oczekuję na decyzję PFR. |
| Windski rządowe<br>hodyski isłałci wieś w czętaw proporzeciała<br>Conge BES POTV          | wierdzenie złożenia wniosku                                                                                                    | Tarcza Finansowa PFR 2.0 dla NIP firmy: wnłosek nr:  Szczegóły wniosku                                                                                                    |
| Wnioski firmowe                                                                           |                                                                                                    | Numer wniosku:                                                                                                    |
| Tarcza Finansowa PFR 2.0 dla Wybierz<br>Mikrofirm i MŚP:                                  | <u> </u>                                                                                                    | imię i nazvisko osoby wysyłającej wnioseic Katarzyma Kolorowa                                                                                                    |
| Tarcza Rnansowa PFR dla Wybierz<br>Mikrofirm i MŚP:                                       | ~                                                                                                    | Dokumenty do pobrania           Imova Subwencji Finansowej.pdf                                                                                                    |
| Liste Twoich wniosków                                                                     |                                                                                                    | Istnieje możliwość pobrania Umowy Subwencji Finansowej, która została już przez Przedsiębiorcę                                                                               |
|                                                                                           |                                                                                                    | podpisana przy użyciu kodu sms i wysłaniu Wniosku. Dodatkowo Umowa Subwencji Finansowej<br>ject opatrzena pieczenia Ranku                                                    |

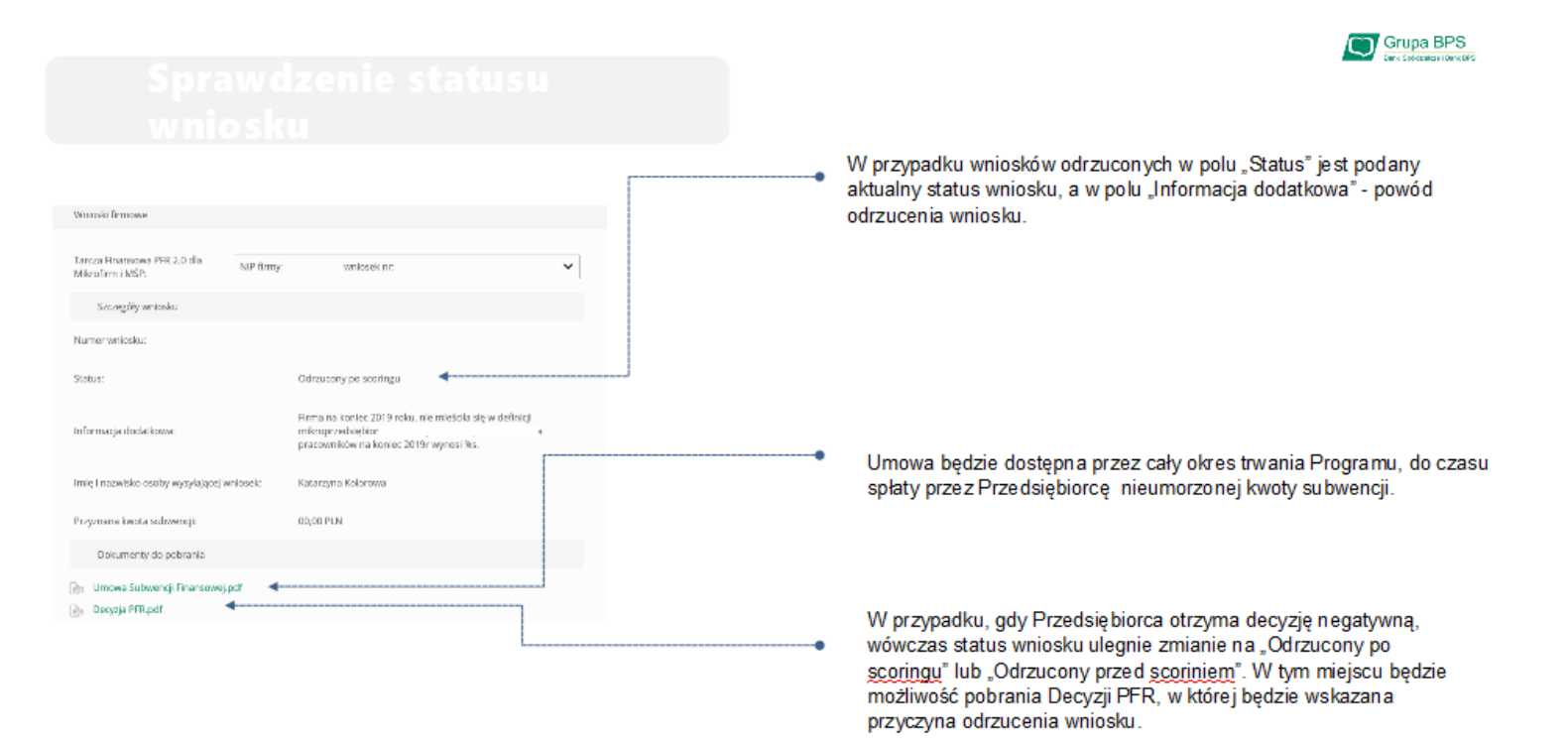

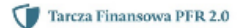

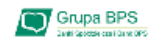

#### Sprawdzenie statusu wniosku

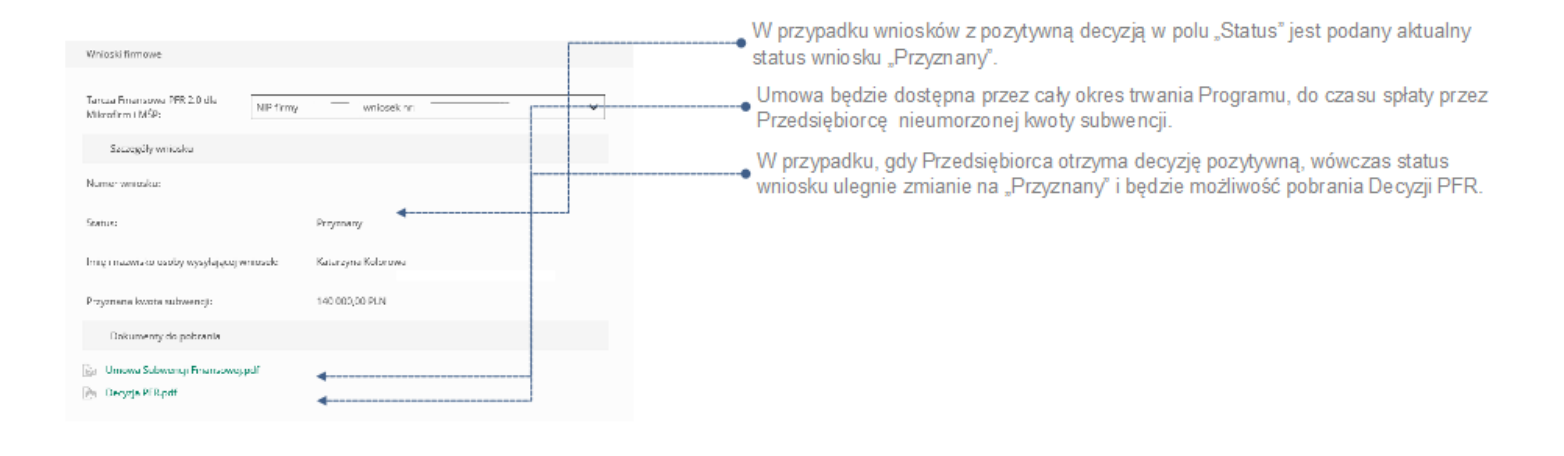

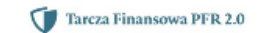

Grupa BPS

#### Sprawdzenie statusu wniosku

| Wnieski firmowe                                       |                                                                                                    |                                                                                                    |
|-------------------------------------------------------|----------------------------------------------------------------------------------------------------|----------------------------------------------------------------------------------------------------|
| Tarcza Finansowa PFR 2.0 cla<br>Mikrofirm i MSP:      | wniosek nr. 👻                                                                                                    | <br>W przypadku wniosków z częściowo pozytywną decyzją w polu "Status" jest<br>podany aktualny status wniosku, a w polu "Informacja dodatkowa" - powód<br>zmiany, kwoty subwencji                          |
| Szczegóły wniosku                                     |                                                                                                    | Ziniany kitoty sabireneji.                                                                                                    |
| Numer whicsku:                                        |                                                                                                    |                                                                                                    |
| Status:                                               | Przyznany, ale zmieniony                                                                                                    |                                                                                                    |
| Informaçia dodatkowa:                                 | Zwerylikowany przez PHR spadek obrotów użyty do wyliczenia<br>kwoty subwencji = %a, i Zwerylikowany przez PFR obrół w<br>ZDT9r. użyty do wyliczenia kwoty subwencji = %a. | <br>Umowa będzie dostępna przez cały okres trwania Programu, do czasu<br>spłaty przez Przedsiębiorcę nieumorzonej kwoty subwencji.                                                                         |
| lmię i nazwisko osoby wysyłającej wniosek:            | Katarzyna Kolorowa                                                                                                    |                                                                                                    |
| Przyznana kwota subwencji:                            | 1 500 000,00 PLN                                                                                                    |                                                                                                    |
| Dokumenty do pobrania                                 |                                                                                                    | W przypadku, gdy Przedsiębiorca otrzyma decyzję częściową pozytywną,                                                                                                    |
| 🅞 Umova Subwencji Finansowej pol<br>🅞 Docyaja PFR.pdf | •                                                                                                    | wówczas status wniosku ulegnie zmianie na "Przyznany, ale zmieniony". W<br>tym miejscu będzie możliwość pobrania Decyzji PFR, w której zostanie<br>wskazana przyczyna zmiany wnioskowanej kwoty subwencji. |